## Applying for Experiential Learning programs on Elevate

- 1. Login to the Elevate at elevate.ucalgary.ca
- 2. Click the 'Get Started' button on the dashboard or go to My Werklund Experiences on your dashboard

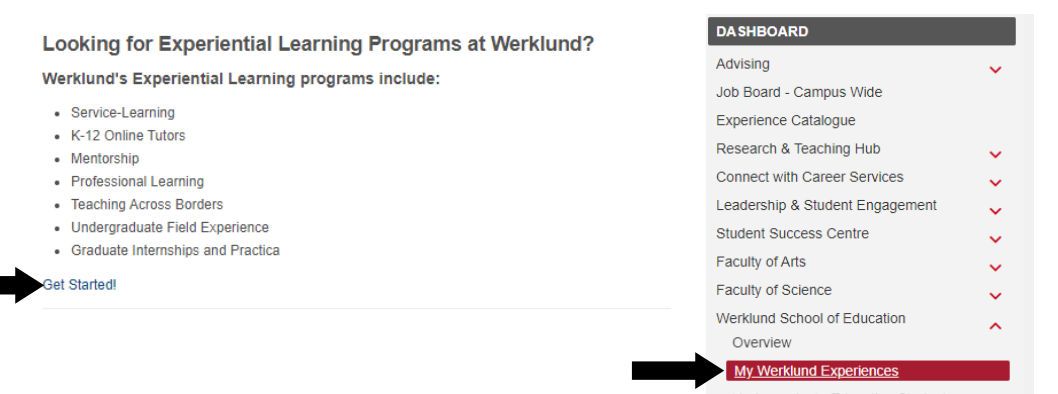

Don't see these options? Email wse.experiential@ucalgary.ca

×

3. View the available experiences by clicking the 'View' button. From there, click the 'Apply' button for the relevant program.

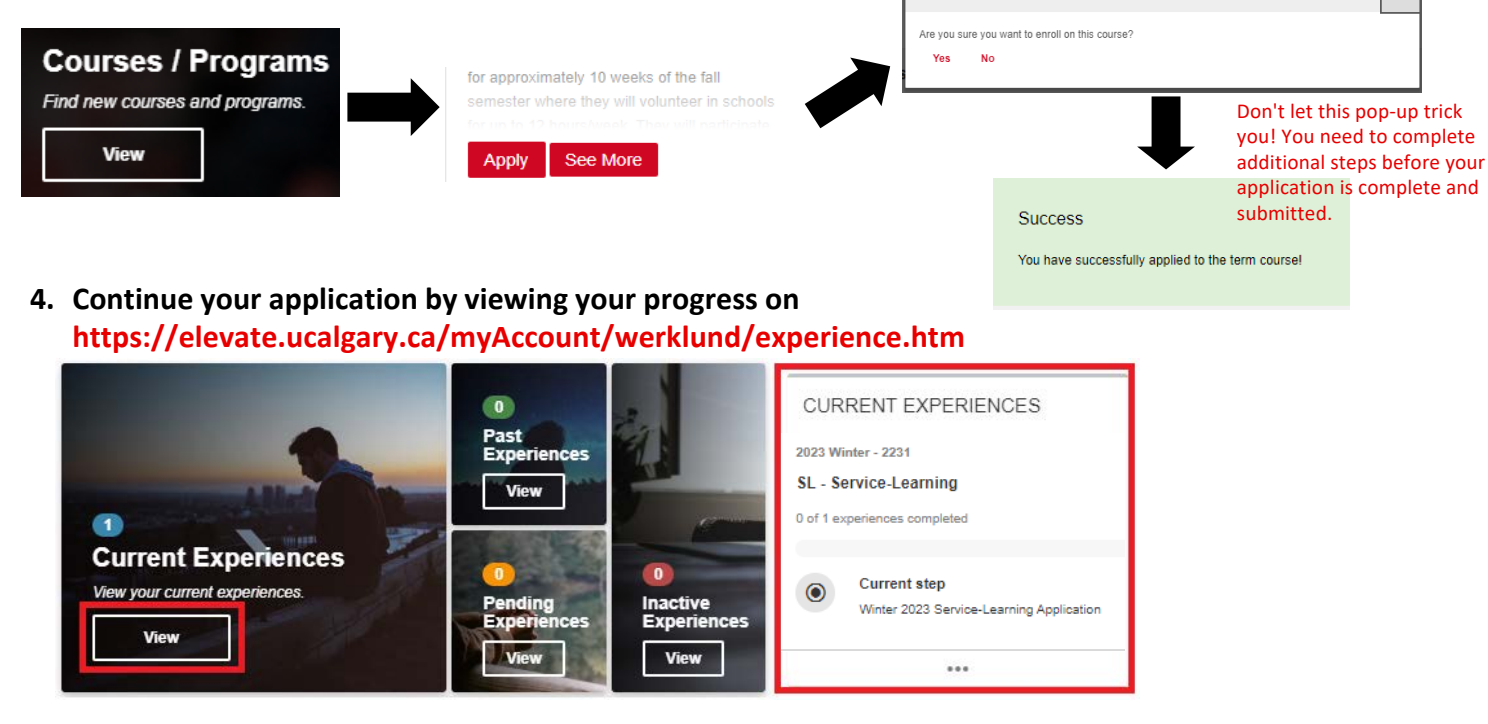

5. Fill out your application by clicking on the Application Form step and then clicking the 'Answer Questionnaire' button.

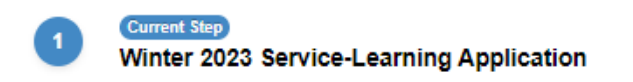

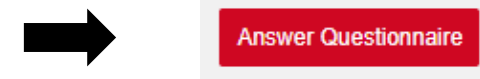

6. Please note that you cannot save applications as you go, so we recommend answering all of the questions in a separate document and then copying them in when you are ready to submit.

7. Once you've filled out all the questions, hit submit

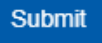

Questions? Contact us at wse.experiential@ucalgary.ca